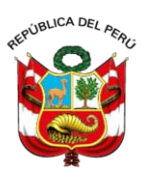

# Junta Nacional de Justicia

## CONVOCATORIAS DE SELECCIÓN Y NOMBRAMIENTO DE JUECES Y FISCALES – ACCESO ABIERTO Y ASCENSO

# FICHA DE INSCRIPCIÓN

# **GUÍA DE USUARIO**

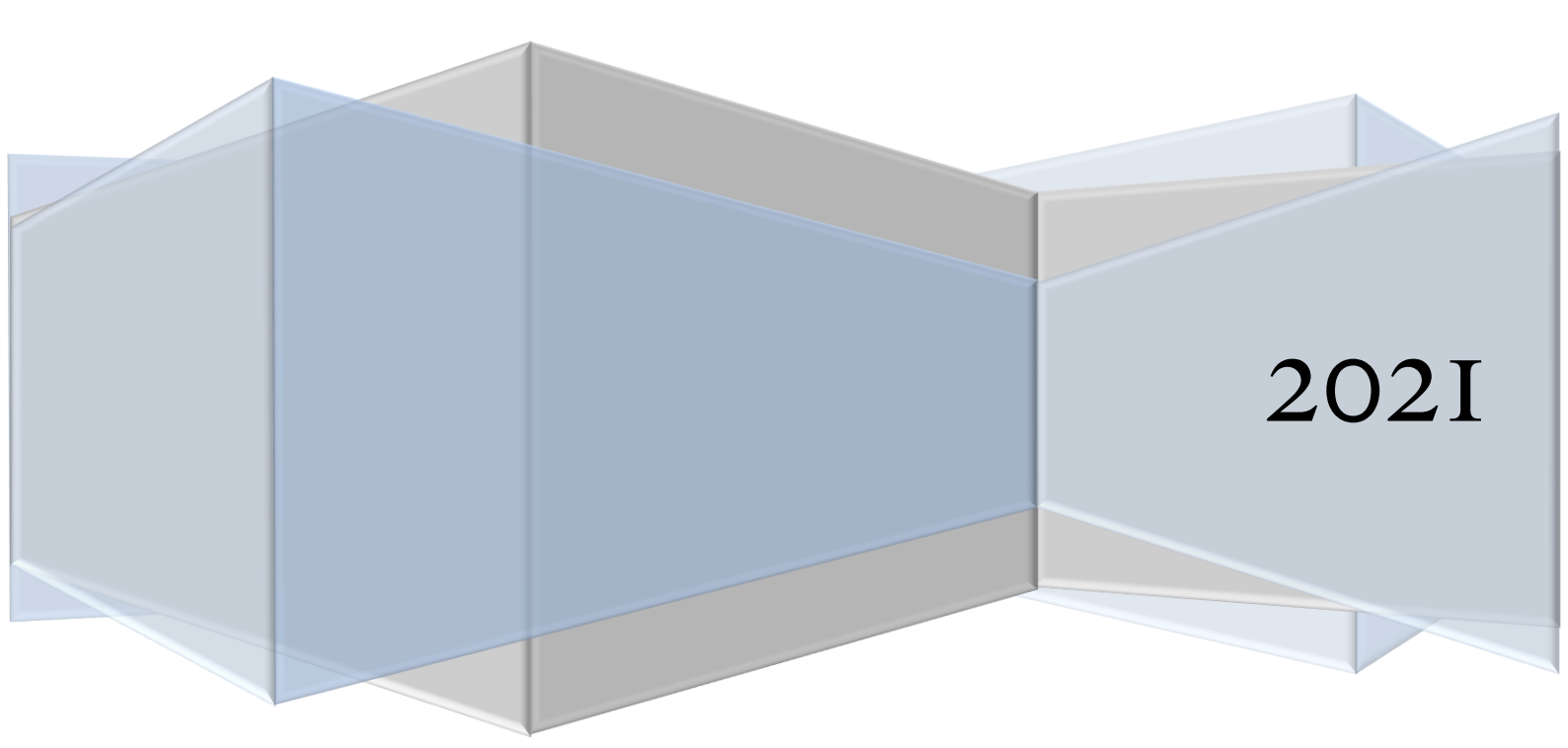

## Contenido

| 1.           | ACCESO A EXTRANET DE LA JNJ:             | 2 |
|--------------|------------------------------------------|---|
| 1.1          | INGRESO:                                 | 2 |
| <b>1.2</b> ' | VERIFICACIÓN DE USUARIO:                 | 2 |
| 2.           | MÓDULO DE FICHA DE INSCRIPCIÓN:          | 3 |
| 2.1          | SELECCIÓN DE CONVOCATORIA:               | 3 |
| 2.2          | DESCRIPCIÓN GENERAL DE LA FICHA:         | 5 |
| 2.3          | REGISTRO DE LA PESTAÑA DATOS GENERALES:  | 6 |
| 2.4          | REGISTRO DE PESTAÑA POSTULACIÓN:         | 8 |
| 2.5          | REGISTRO DE PESTAÑA ASPECTO ACADÉMICO:   | 8 |
| 2.6          | REGISTRO DE PESTAÑA EXPERIENCIA LABORAL: | 9 |
| 2.7          | REGISTRO DE PESTAÑA DECLARACIÓN JURADA:  | 9 |
| 2.8          | REGISTRO DE PESTAÑA OTROS REQUISITOS:1   | 0 |
| 3.           | REVISIÓN DE LA FICHA DE INSCRIPCIÓN:1    | 1 |

**NOTA**: Las imágenes incluidas en esta guía son referenciales y los contenidos que se muestran son ficticios.

### **1.** ACCESO A EXTRANET DE LA JNJ:

#### 1.1 INGRESO:

Para realizar el registro de la ficha de inscripción, acceda al siguiente enlace: <u>https://extranet.jnj.gob.pe</u>. Se recomienda utilizar el navegador Google Chrome.

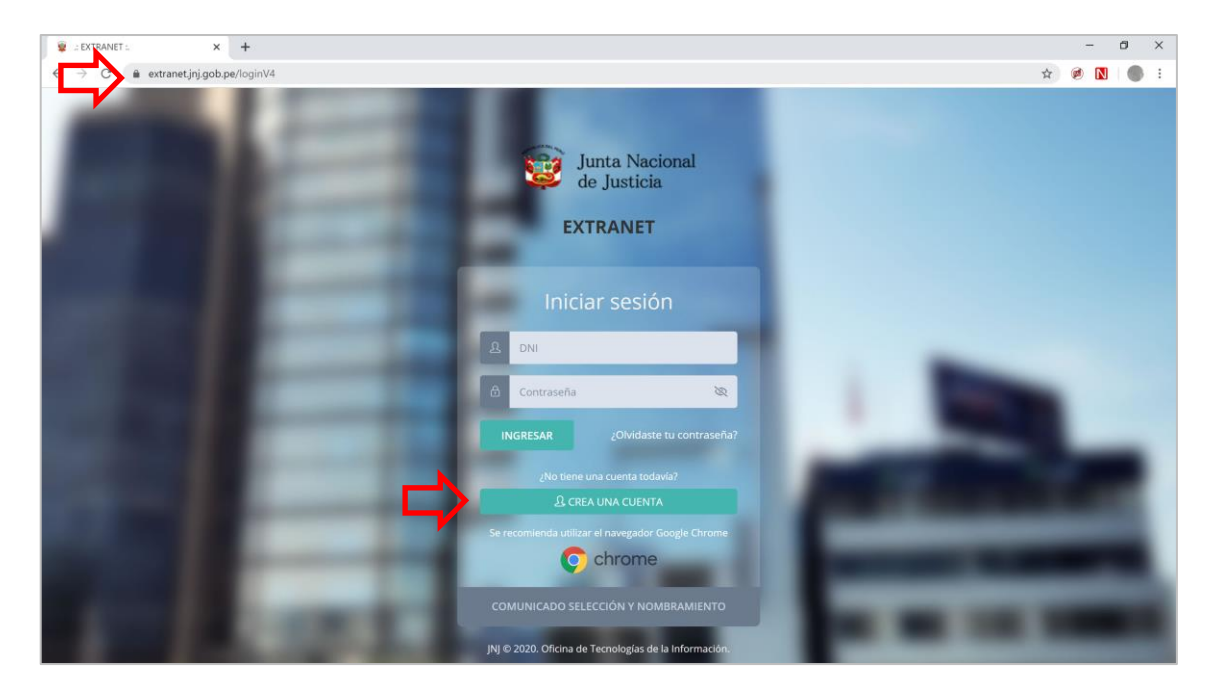

**<u>Nota</u>**: Si el postulante no cuenta con un usuario y contraseña podrá hacer click en el botón "**Crear una cuenta**". Para mayor información vea el <u>manual de registro de usuario nuevo</u>.

#### **1.2 VERIFICACIÓN DE USUARIO:**

Para ingresar a la extranet, escriba su "Usuario" (número de DNI) y "Contraseña".

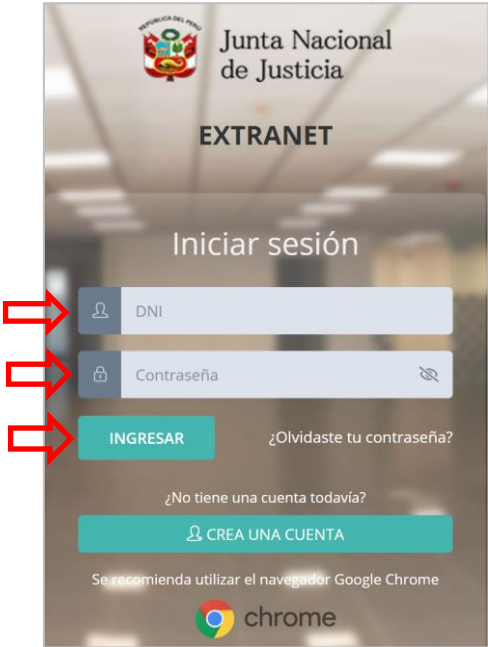

Después de registrar los datos solicitados, haga click en el botón Ingresar.

Luego de ingresar a la extranet, haga click en el ícono "PROCESOS SELECCIÓN Y NOMBRAMIENTO".

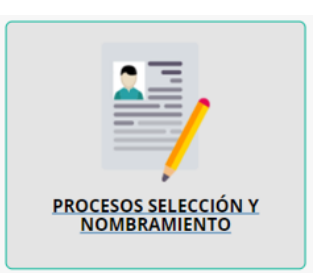

## 2. MÓDULO DE FICHA DE INSCRIPCIÓN:

#### 2.1 SELECCIÓN DE CONVOCATORIA:

Se muestran dos secciones, a la izquierda dispone de un botón para acceder a las convocatorias de selección y nombramiento de Jueces y Fiscales [1]; a la derecha se mostrarán las convocatorias en las que está o ha participado como postulante [2]:

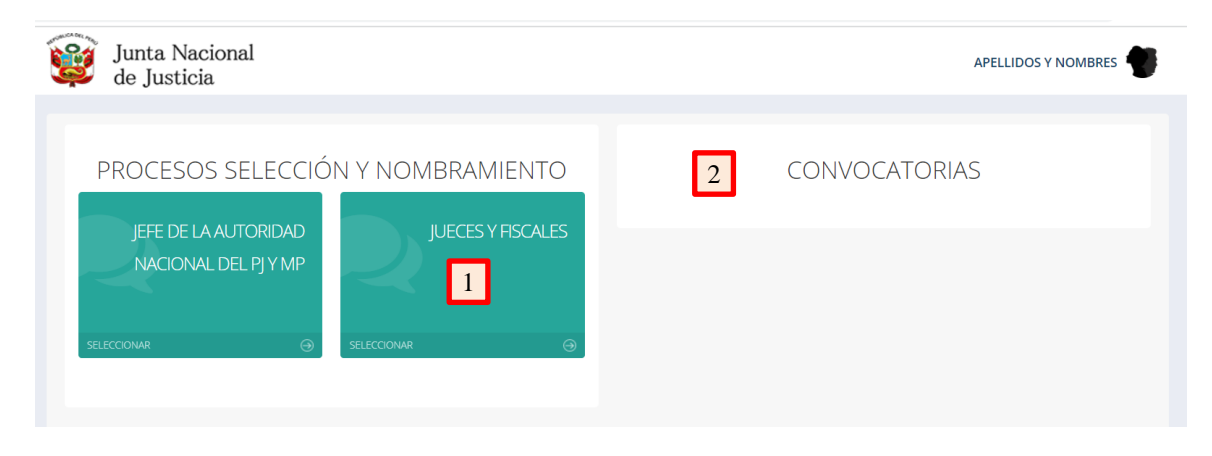

Para continuar haga click en el ícono "JUECES Y FISCALES":

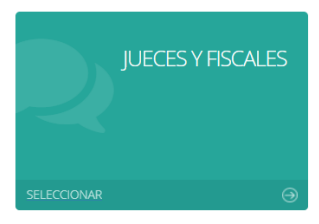

#### **IMPORTANTE**:

La boleta de pago por derecho de tramitación debe consignar su número de DNI. El acceso a la ficha de inscripción estará habilitado al día siguiente del pago en el Banco de la Nación.

Se muestran dos casillas para consignar los datos de la boleta de pago por derecho de tramitación proporcionada por el Banco de la Nación. Registre el número y la fecha de pago que figuran en el recibo y haga click en el botón "**Buscar**":

| Boleta d          | e Pago Banco de la | Nación |
|-------------------|--------------------|--------|
| Nro de operación: | Fecha de pago:     |        |
|                   |                    | Duccar |

En caso la información no sea correcta se le mostrará un mensaje que describe el problema, en tal caso debe verificar que la información registrada es igual a la indicada en el recibo de pago, corregir y volver a intentar:

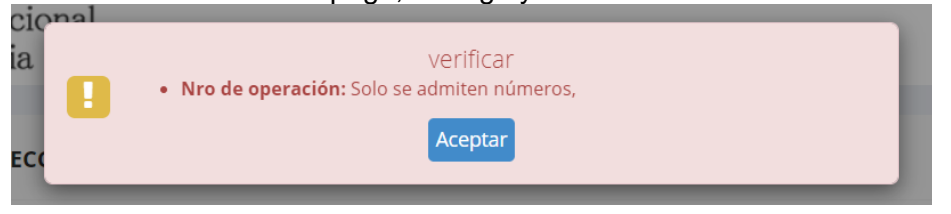

Si los datos registrados son correctos, se muestra un ícono por cada convocatoria vigente, para continuar haga click sobre la convocatoria de su elección:

| Junta لی ال                            | a Nacional<br>sticia |                                                                                                    |                                                                                                    |              | APELLIDOS Y NOMBRES |  |  |  |
|----------------------------------------|----------------------|----------------------------------------------------------------------------------------------------|----------------------------------------------------------------------------------------------------|--------------|---------------------|--|--|--|
| C PROCESOS DE SELECCION Y NOMBRAMIENTO |                      |                                                                                                    |                                                                                                    |              |                     |  |  |  |
|                                        | 4                    | Boleta de Pag<br>Nro de operación:<br>888888<br>Resultado de búsque<br>Apellidos y nor<br>Nro de oper<br>Fecha de<br>Código de tr<br>CONVOCATORIA Nº 00<br>2021-SN/JNJ - MODEL<br>VER PLAZAS DISPONIBLE | echa de pago:<br>16/12/2021<br>16/12/2021<br>16/12/2021<br>2023<br>2023<br>2023<br>2023<br>16/12/2021<br>2023<br>2024<br>2025<br>2025<br>20 | ón<br>Buscar |                     |  |  |  |

En la parte inferior se muestran las plazas que conforman la convocatoria seleccionada, para continuar haga click en el botón "Iniciar inscripción":

| uscar:                                                                                                    | < 1 →      |
|----------------------------------------------------------------------------------------------------|------------|
| Plaza convocada 🔶                                                                                                    | Vacantes 🕴 |
| JUEZ ESPECIALIZADO EN LO CONTENCIOSO ADMINISTRATIVO<br>((TEXTO ADIC*)) DE MI PERU EN EL DISTRITO JUDICIAL DE<br>VENTANILLA | 5          |
| JUEZ SUPERIOR EN EL DISTRITO JUDICIAL DE TACNA                                                                             | 2          |
| FISCAL PROVINCIAL PENAL DE HUANCANE EN EL DISTRITO<br>FISCAL DE PUNO                                                       | 4          |
| FISCAL SUPERIOR CIVIL Y FAMILIA ((POOL DE FISCALES)) DE<br>ZARUMILLA EN EL DISTRITO FISCAL DE TUMBES                       | 2          |

Iniciar inscripción

A continuación debe aceptar las consideraciones para el llenado de la ficha de inscripción y presionar el botón "**Continuar**":

| FIC                                                                                                    | HA DE INSCRIPCION POR INTERNET                                   |          |           |
|----------------------------------------------------------------------------------------------------|------------------------------------------------------------------|----------|-----------|
| El/la postulante debe tener en cuenta las siguientes<br>1. Acepta someterse a lo dispuesto en el reglamento<br>2. Todo archivo a adjuntar debe ser en formato PDF<br>3. El archivo con formato PDF no debe exceder los 2 | consideraciones:<br>o y las bases del concurso.<br>MB de tamaño. |          | <b>A</b>  |
| ADVERTENCIA:<br>Tenga en cuenta si marca Aceptar y pulsa Contin                                                                                                    | uar, no podrá volver a utilizar el recibo en otra convocatoria   |          |           |
|                                                                                                    |                                                                  |          |           |
| 🗆 Acepto                                                                                                    |                                                                  | Cancelar | Continuar |
|                                                                                                    | Plaza convocada                                                  | Vacantes | \$        |

#### 2.2 DESCRIPCIÓN GENERAL DE LA FICHA:

Al ingresar a la "Ficha de inscripción", se muestra una pantalla que tendrá las siguientes pestañas seleccionables:

| Ficha de Inscripción |                 |                        |                         |                       |                      |  |  |
|----------------------|-----------------|------------------------|-------------------------|-----------------------|----------------------|--|--|
| I. DATOS GENERALES   | II. POSTULACIÓN | III. ASPECTO ACADÉMICO | IV. EXPERIENCIA LABORAL | V. DECLARACIÓN JURADA | VI. OTROS REQUISITOS |  |  |
| Î                    | Û               | 飠                      | Û                       | Û                     | Û                    |  |  |

Así mismo, al lado izquierdo puede visualizar la lista de pestañas de manera vertical, a las que podrá acceder haciendo click:

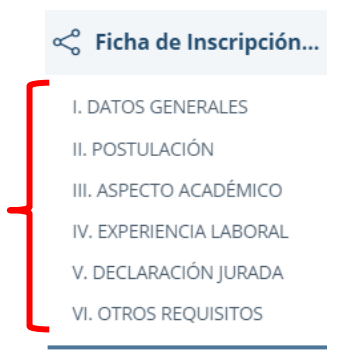

Los siguientes botones estándar utilizados en la ficha permiten:

| Ũ       | Editar la información registrada en las tablas.       |
|---------|-------------------------------------------------------|
|         | Abrir o descargar un archivo con formato pdf adjunto. |
| ×       | Eliminar el registro ingresado.                       |
| •       | Cargar un archivo con formato PDF.                    |
| Agregar | Agregar un nuevo registro                             |

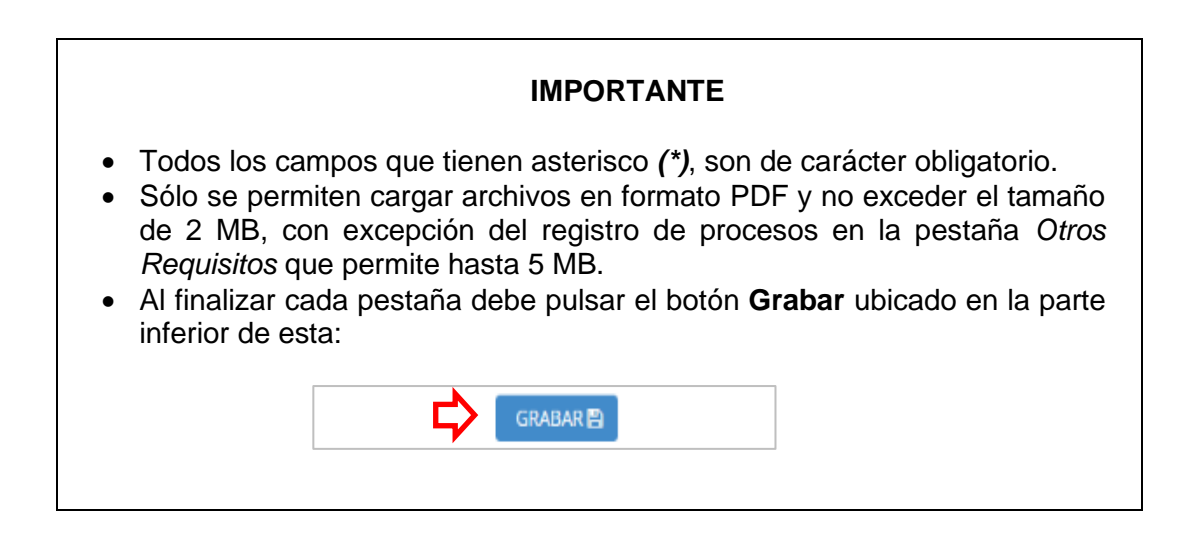

#### 2.3 REGISTRO DE LA PESTAÑA DATOS GENERALES:

Al ingresar al registro de la ficha de inscripción, se muestra la primera pestaña de **DATOS GENERALES**; con los "**Datos generales de identificación** y "**Lugar de Nacimiento**" obtenidos automáticamente de la RENIEC.

| Datos generales de identificación |                   |            |              |  |  |  |
|-----------------------------------|-------------------|------------|--------------|--|--|--|
| Apellido paterno (*):             | Apellido materi   | no (*):    | Nombres (*): |  |  |  |
| PEREZ                             | QUISPE            |            | REMO         |  |  |  |
| Fecha nacimiento (*):             | Estado civil (*): | Sexo (*):  | DNI (*):     |  |  |  |
| 02/03/1977                        | Seleccione        | Seleccione | ▼ 8888888    |  |  |  |
|                                   |                   |            |              |  |  |  |

En Lugar de nacimiento, el usuario puede modificar el texto de existir error.

| ι | Lugar de nacimiento |   |            |   |              |  |  |
|---|---------------------|---|------------|---|--------------|--|--|
| D | )epartamento:       |   | Provincia: |   | Distrito:    |  |  |
|   | HUANCAVELICA        | • | CHURCAMPA  | * | CHINCHIHUASI |  |  |
|   |                     |   |            |   |              |  |  |

En Domicilio actual, consigne el departamento, la provincia/distrito y el domicilio.

| Domicilio actual  |                         |                |  |  |  |  |  |
|-------------------|-------------------------|----------------|--|--|--|--|--|
| Departamento (*): | Provincia/Distrito (*): | Dirección (*): |  |  |  |  |  |
|                   |                         |                |  |  |  |  |  |
|                   |                         |                |  |  |  |  |  |

A continuación registre los números telefónicos solicitados.

Para registrar y verificar sus correos electrónicos utilice el botón **Modificar correo** electrónico:

| Teléfonos y correos electrónicos |                        |                            |                          |                         |                  |  |  |  |
|----------------------------------|------------------------|----------------------------|--------------------------|-------------------------|------------------|--|--|--|
| Código teléfono domicilio:       | Teléfono domicilio(*): | Celular (*):               | Código teléfono trabajo: | Teléfono de trabajo(*): | Anexo:           |  |  |  |
| Seleccione 🔹                     |                        |                            | Seleccione 🔹             |                         |                  |  |  |  |
| Correo electrónico 01 (*):       |                        | Correo electrónico 02 (*): |                          | Click en el bo          | tón para:        |  |  |  |
|                                  |                        |                            |                          | Modificar co            | rreo electrónico |  |  |  |

Se muestra una ventana emergente.

- Para registrar los correos electrónicos, primero consigne los correos en las casillas correspondientes (1) y (2).
- Para verificar la validez de los correos electrónicos, haga click en los botones Solicitar Código (3) y (4).
- A continuación, verifique la recepción de los códigos en las bandejas de entrada de los correos electrónicos registrados (en caso no encuentre el correo revise la sección de spam o correo no deseado), en caso de error verifique igualmente haberlos consignado correctamente, corrija y vuelva a solicitar los códigos.
- Copie los códigos recibidos en las casillas **Cód. de Verificación** correspondientes (5) y (6).
- Luego haga click en el botón Actualizar (7).
- Una vez que observe el mensaje de confirmación haga click en el botón Cerrar (8).

| MODIFICAR CORREOS ELECTRÓNICOS |                    | ×                    |
|--------------------------------|--------------------|----------------------|
| Correo electrónico 01          | 3 Solicitar Código | Cod. de Verificación |
| Correo electrónico 02          | 4 Solicitar Código | Cod. de Verificación |
|                                | Actualizar         |                      |
|                                |                    | Cerrar               |

En **Persona con discapacidad**, seleccione la opción SI o NO. La opción "SI" mostrará más campos para ampliar información:

| Persona con discapacidad                                                                 |      |  |  |  |  |  |  |  |
|------------------------------------------------------------------------------------------|------|--|--|--|--|--|--|--|
| Persona con discapacidad de acuerdo a lo dispuesto en la Ley 29973 y sus modificatorias: |      |  |  |  |  |  |  |  |
|                                                                                          | O Si |  |  |  |  |  |  |  |
|                                                                                          |      |  |  |  |  |  |  |  |

#### 2.4 REGISTRO DE PESTAÑA POSTULACIÓN:

Elegir la plaza a la que postula, para ello seleccione el distrito judicial o fiscal, luego la ubicación y el cargo conforme a la lista previamente publicada:

| Plaza a la que postula      |                       |                  |   |
|-----------------------------|-----------------------|------------------|---|
| Distrito judicial o fiscal: | Ubicación geográfica: | Cargo:           |   |
| NACIONAL -                  | NACIONAL •            | Seleccione Cargo | * |
| Plaza:                      |                       | 1                | ٩ |
|                             |                       | JUEZ SUPREMO     |   |

A continuación debe seleccionar la condición en la que postula (como magistrado titular, como abogado o como docente universitario), en el caso de convocatorias de ascenso sólo es válida la condición de magistrado titular:

| Condición en la que postula: |   |  |
|------------------------------|---|--|
| Seleccione                   | • |  |

Condición en la que postula: MAGISTRADO TITULAR

Asimismo, registrar información sobre el curso seguido en la Academia de la Magistratura que corresponda de acuerdo al Reglamento de Concursos:

| Certificación de la Academia de la Magistratura para el nivel al que postula : |   | Nivel:     |  |
|--------------------------------------------------------------------------------|---|------------|--|
| Seleccione                                                                     | • | Seleccione |  |
| Adjuntar pdf de curso ascenso (Máximo 2MB):                                    |   |            |  |
| <u>a</u>                                                                       |   |            |  |

#### 2.5 REGISTRO DE PESTAÑA ASPECTO ACADÉMICO:

Registrar datos relacionados con el título profesional de abogado y con la colegiatura y demás información necesaria. Luego pulse el botón "**Agregar**":

| ulo Profesional de Abogado                      |                                                        |                  |                           |                               |
|-------------------------------------------------|--------------------------------------------------------|------------------|---------------------------|-------------------------------|
| Denominación (*):                               | Universidad del Perú:                                  |                  |                           |                               |
| ABOGADO                                         |                                                        |                  |                           |                               |
| Universidad del extranjero:                     | Resolución de SUNEDU(*) (Tamaño del                    | PDF máximo 2MB): | Fecha de obtención (*):   |                               |
|                                                 | •                                                      |                  | _/_/                      |                               |
| Cargar archivo formato PDF del título profesion | al (*) (Tamaño del PDF máximo 2MB):                    |                  |                           |                               |
| <b>a</b>                                        |                                                        |                  |                           |                               |
| Universidad donde obtuvo el grado de bachiller  | (*):                                                   | Modalidad de     | estudios de pregrado (*): |                               |
|                                                 |                                                        | Seleccione       |                           |                               |
| Colegio profesional 1 (*):                      |                                                        |                  |                           | Fecha de Incorporación 1 (*): |
|                                                 |                                                        |                  |                           |                               |
| Número de colegiatura 1 (*):                    | Constancia de habilitación 1 (Tamaño del PDF máximo 2M | //B):            |                           |                               |
|                                                 | •                                                      |                  |                           |                               |
| Colegio profesional 2:                          |                                                        |                  |                           | Fecha de Incorporación 2:     |
|                                                 |                                                        |                  |                           | _/_/                          |
| Número de colegiatura 2:                        | Constancia de habilitación 2 (Tamaño del PDF máximo 2M | ИВ):             |                           |                               |
|                                                 | •                                                      |                  |                           |                               |
|                                                 | Agregar                                                | 2                |                           |                               |

La información ingresada se muestra en la tabla ubicada a continuación. De identificar error, puede utilizar la opción eliminar y volver a registrar los datos:

| Denominación | Universidad                                                                     | Fecha de<br>obtención | Título<br>PDF | Universidad donde obtubo el<br>bachiller                                   | Modalidad  | Colegio profesional<br>1                               | Colegio<br>profesional 2       | Eliminar |
|--------------|---------------------------------------------------------------------------------|-----------------------|---------------|----------------------------------------------------------------------------|------------|--------------------------------------------------------|--------------------------------|----------|
| ABOGADO      | NOMBRE COMPLETO DE LA UNIVERSIDAD<br>EN EL EXTRANJERO<br>Resolución de SUNEDU 🖻 | 01/02/2003            |               | NOMBRE COMPLETO DE LA<br>UNIVERSIDAD DONDE OBTUVO EL<br>GRADO DE BACHILLER | Presencial | Colegio profesional:<br>COLEGIO DE<br>ABOGADOS DE LIMA | Colegio<br>profesional:        | ×        |
|              |                                                                                 |                       |               |                                                                            |            | Fecha de<br>incorporación:<br>04/05/2006               | Fecha de<br>incorporación:     | 辽        |
|              |                                                                                 |                       |               |                                                                            |            | Número colegiatura:<br>1122334                         | Número<br>colegiatura:         |          |
|              |                                                                                 |                       |               |                                                                            |            | Constancia de<br>habilitación:                         | Constancia de<br>habilitación: |          |
|              |                                                                                 |                       |               |                                                                            |            |                                                        |                                |          |

#### 2.6 REGISTRO DE PESTAÑA EXPERIENCIA LABORAL:

La información a registrar en esta pestaña varía de acuerdo a la condición de postulación elegida en la pestaña *POSTULACIÓN*: como magistrado titular, como abogado o como docente universitario (se despliegan campos adicionales según la opción elegida en "Ámbito laboral"), luego pulse el botón "**Agregar**". Lo ingresado se muestra en la tabla ubicada a continuación:

| Postula como abogado |                                                 |                                                                  |
|----------------------|-------------------------------------------------|------------------------------------------------------------------|
| Fecha de inicio (*): | Fecha de cese o hasta la fecha (*):             | Centro laboral (*):                                              |
| Cargo (*):           |                                                 | Archivo formato PDF de experiencia profesional (*) (Máximo 2MB): |
|                      |                                                 | <b>A</b>                                                         |
| Ambito laboral(*):   |                                                 |                                                                  |
| Seleccione           | *                                               |                                                                  |
|                      | El llenado de todos los campos obligatorios (*) | ) es necesario para continuar con la inscripción.<br>egar        |

#### Al postular en condición de magistrado titular debe registrar lo siguiente:

| Postula como magistrado titular                                      |                         |                                          |                                    |         |  |
|----------------------------------------------------------------------|-------------------------|------------------------------------------|------------------------------------|---------|--|
| Institución:                                                         |                         |                                          |                                    |         |  |
| O Poder Judicial                                                     | O Minist                | O Ministerio Público                     |                                    |         |  |
| Cargo de nombramiento:                                               |                         |                                          | Fecha nombra                       | miento: |  |
|                                                                      |                         |                                          |                                    |         |  |
| N° de nesolución de nombramiento:                                    | Resolución de No        | ombramiento (Tamaño del PDF máximo 2MB): |                                    |         |  |
|                                                                      | •                       |                                          |                                    |         |  |
| Cargo y despacho actual:                                             |                         | Fecha de inicio:                         | Fecha de cierre de inscripciones : |         |  |
|                                                                      |                         |                                          | 25/06/2021                         |         |  |
| Constancia de tierres de seculaire (Terresão del DDE refutires 2MP). | Fasha da iuranaansida.  |                                          |                                    |         |  |
| Constancia de tiempo de servicios (Tamano del PDF maximo 2MB):       | Fecha de juramentación: |                                          |                                    |         |  |
| •                                                                    | _/_/                    |                                          |                                    |         |  |

#### 2.7 REGISTRO DE PESTAÑA DECLARACIÓN JURADA:

Debe seleccionar todas las casillas (check) correspondientes a cada declaración jurada señalada en el reglamento según la convocatoria (ascenso o acceso abierto). Cada check equivale a un "SI".

| Declaraciones Juradas                                                                                                    |
|----------------------------------------------------------------------------------------------------|
| a) De no encontrarse sancionado(a) con suspensión por falta grave, separado(a) definitivamente o expulsado(a) de un colegio profesional de abogados.                                                                                                    |
| b) De no haber sido condenado(a) ni de haber sido declarada su culpabilidad con reserva de fallo condenatorio por delito doloso. La rehabilitación luego de cumplida una sentencia condenatoria por delito doloso o vencido el plazo de la reserva del fallo condenatorio, no lo habilita para postular. |
| c) De no encontrarse declarado(a) judicialmente en estado de quiebra culposa, fraudulenta o en estado de insolvencia.                                                                                                    |
| d) De no ser deudor(a) alimentario(a) moroso(a).                                                                                                    |
| 🗆 e) De no adolecer de enfermedad que lo/la imposibilite para elercer funciones en el lugar al cual postula.                                                                                                    |

En convocatorias de acceso abierto, la selección de la casilla del literal "o" no es obligatoria.

#### 2.8 REGISTRO DE PESTAÑA OTROS REQUISITOS:

En el numeral 1, seleccione la casilla para autorizar el levantamiento de su secreto bancario, en caso sea nombrado. Otros Requisitos

1.- Autorización del levantamiento de su secreto bancario, en caso de ser nombrado(a) como juez/jueza o fiscal, previa a la juramentación y entrega del título de nombramiento.

## En el numeral 2, seleccione SI o NO. De seleccionar "SI" se muestra un campo para detallar la incompatibilidad.

| 2 Si el/la postulante tiene parentesco hasta el cuarto grado de consanguinidad o segundo de afinidad, con miembros<br>funcionarios(as), trabajadores(as), integrantes de comisiones consultivas o asesores externos de la JNJ, aun cuando no | ;<br>fueran |    |
|----------------------------------------------------------------------------------------------------|-------------|----|
| remunerados; debe precisar sus nombres y demás información requerida.                                                                                                    | SI          | •  |
|                                                                                                    |             |    |
|                                                                                                    |             |    |
|                                                                                                    |             |    |
|                                                                                                    |             |    |
|                                                                                                    |             | 10 |

# En el numeral 3, seleccione SI o NO. De seleccionar "SI" se muestran varios campos para ingresar la información requerida.

|      |                      |                          |                    |                      |     |  | SI |
|------|----------------------|--------------------------|--------------------|----------------------|-----|--|----|
| Núr  | mero de expediente   | : (*): Ju                | uzgado, sala, órga | no administrativo († | *): |  |    |
| Mat  | teria de controversi | a (*):                   |                    |                      |     |  |    |
| Part | tes involucradas (*) | :                        |                    |                      |     |  | 10 |
| Esta | ado actual del proce | 250 (*):                 |                    |                      |     |  |    |
|      |                      |                          |                    |                      |     |  | 1  |
| Carg | gar archivo formato  | o PDF (*) (Tamaño del PI | DF máximo 5MB):    |                      |     |  |    |
|      |                      |                          |                    | regar                |     |  |    |
|      |                      |                          |                    |                      |     |  |    |

En este caso el archivo a cargar en formato PDF tendrá un tamaño máximo de 5MB.

En la parte inferior de esta última pestaña, al pulsar el botón "**GRABAR Y VER VISTA PREVIA**", se verificará automáticamente que todos los campos obligatorios se encuentren llenados, de lo contrario se le enviará mensajes de aviso para que proceda a registrarlos.

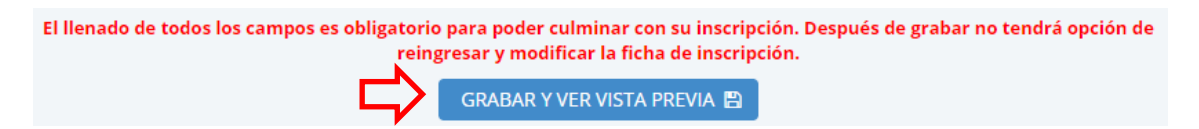

### 3. REVISIÓN DE LA FICHA DE INSCRIPCIÓN:

Revise cuidadosamente la información consignada en toda la ficha de inscripción. De necesitar alguna modificación, haga click en la pestaña que corresponda (a la izquierda) para modificar la información pertinente.

Luego volver a pulsar el botón "GRABAR Y VER VISTA PREVIA" ubicado en la parte inferior de la pestaña "OTROS REQUISITOS".

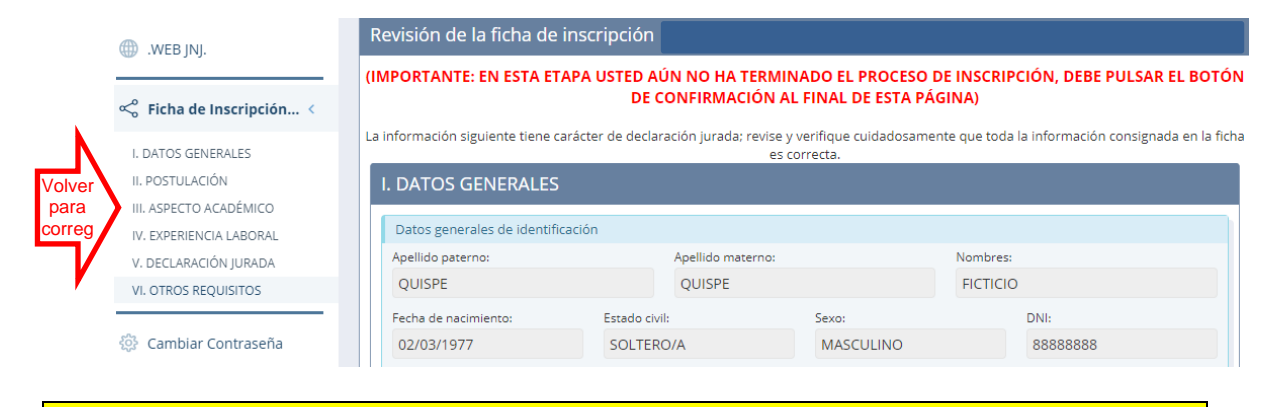

IMPORTANTE: Una vez confirmada y enviada la ficha, no podrá modificarla.

Si está conforme con la información ingresada, haga check en la casilla al final de la página (1) y a continuación pulse el botón "**CONFIRMAR Y ENVIAR INFORMACIÓN**" (2).

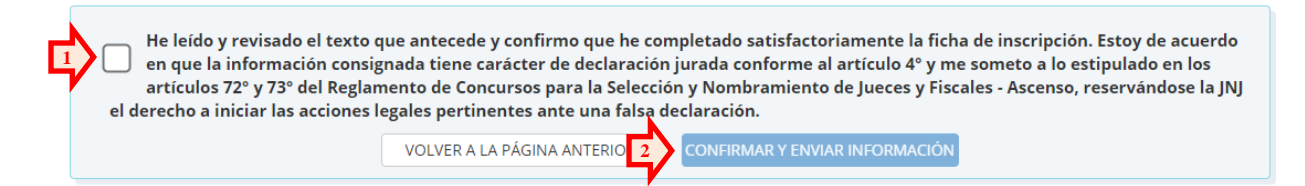

A continuación se muestra un mensaje de haber completado la ficha de inscripción por internet. Asimismo recibirá un correo electrónico automático de confirmación, con lo cual su inscripción ha concluido.

Si desea guardar un archivo en formato pdf con todo el contenido registrado en la ficha de inscripción, haga click en el texto que le indica "HAGA CLICK AQUÍ SI DESEA IMPRIMIR LA FICHA DE INSCRIPCIÓN POR INTERNET".

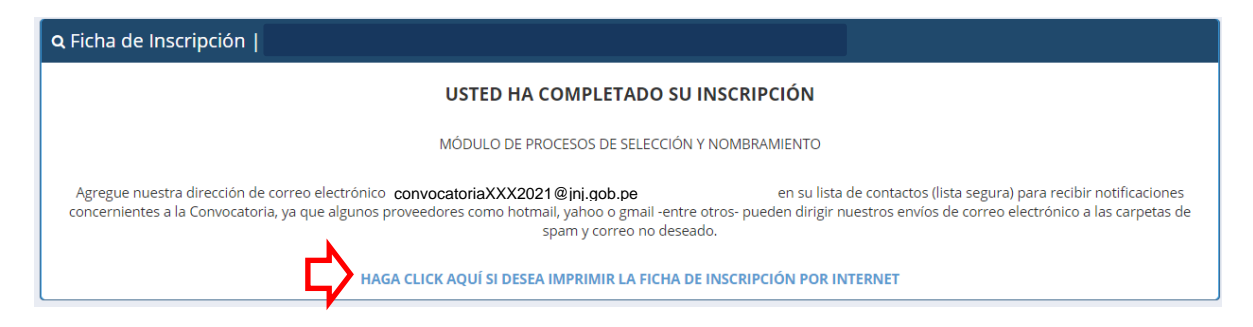

Si desea obtener nuevamente el archivo en formato pdf, puede ingresar a Extranet como se describe en la sección "1.2 Verificación de usuario" y hacer click en el botón "**Ver**" correspondiente en la sección "**CONVOCATORIAS**".

| CONVOCA                        | TORIAS       |       |
|--------------------------------|--------------|-------|
| CONVOCATORIA ASCENSO 004-2021- | - FINALIZADO | Ver 👁 |

Al ingresar, tendrá a su disposición diversos módulos que se habilitarán en el menú ubicado a la izquierda según el tipo y avance en las etapas de la convocatoria:

| 🗠 Ficha de inscripción           |                                          |                                                       |  |
|----------------------------------|------------------------------------------|-------------------------------------------------------|--|
| Registro de subsanaciones        | Registro CV                              | < Hoja de vida                                        |  |
| de aptitud                       | Reconsideración de evaluación curricular | Registro de procesos                                  |  |
| Certificado de<br>discapacidad   | ∞ <sup>o</sup> Estudio del caso          | penales, administrativos,<br>disciplinarios o civiles |  |
|                                  |                                          |                                                       |  |
| Reconsideración de no<br>aptitud | < Pruebas de confianza                   | Reconsideración de exclusión                          |  |

En el caso de que no hubiera concluido con su inscripción, la convocatoria se mostrará resaltada, mostrando el botón "**Editar**" que le permitirá continuar con la inscripción dentro del plazo señalado en el cronograma de las bases de la convocatoria:

| CONVOCATORIAS                 |                 |          |  |
|-------------------------------|-----------------|----------|--|
| CONVOCATORIA ASCENSO 004-2021 | - NO FINALIZADO | Editar 🛛 |  |